# QHY5V 彩色/单色天文CMOS相机 用户手册

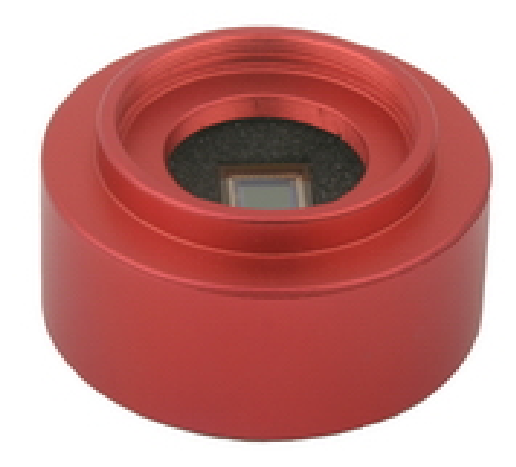

QHY5V用户手册 V1.0

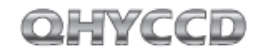

#### 目 录

| 1)安全信息                  | 2  |
|-------------------------|----|
| 2)标准配置                  | 3  |
| 3) 相机接口及说明              | 5  |
| 4)快速入门及相机安装             | 6  |
| 5)产品使用温度和湿度             | 7  |
| 6) QHY5V芯片的读出模式         | 7  |
| 7) CMOS表面的清洁            | 7  |
| 8)QHY5V机械尺寸             | 8  |
| 9)QHY5V后截距              | 9  |
| 10) 拍摄软件QGVideo32入门简易教程 | 11 |
| 11)在MAXIM DL使用QHY5V导星   | 13 |
| 12) 在PHD使用QHY5V导星       | 15 |
| 13)QHY5V导星口定义           | 16 |
|                         |    |

## QHY5V彩色/单色天文CMOS相机使用手册

欢迎您购买QHYCCD天文系列产品。 在使用相机前,请您仔细阅读本使用手册以及注意事 项,以便能迅速掌握本产品的正确使用方法

#### 1 重要的安全信息

幅面较大的CCD芯片和制冷器均属于易碎器件,相机受 到强烈撞击或者跌落时,可能导致损坏,因此在使用和 运输过程中中应避免碰撞、摔。

2 建议先安装驱动程序再连接QHY5V相机。

## 标准配件

## 请检查包装箱内是否提供以下标准配置

| 1 | QHY5V相机 | 3 | M42×0.75转1.25寸接口 |  |
|---|---------|---|------------------|--|
| 2 | USB连接线  | 4 | 导星线              |  |

注:配件由经销商提供,具体配件类型以经销商提供的为准。

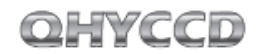

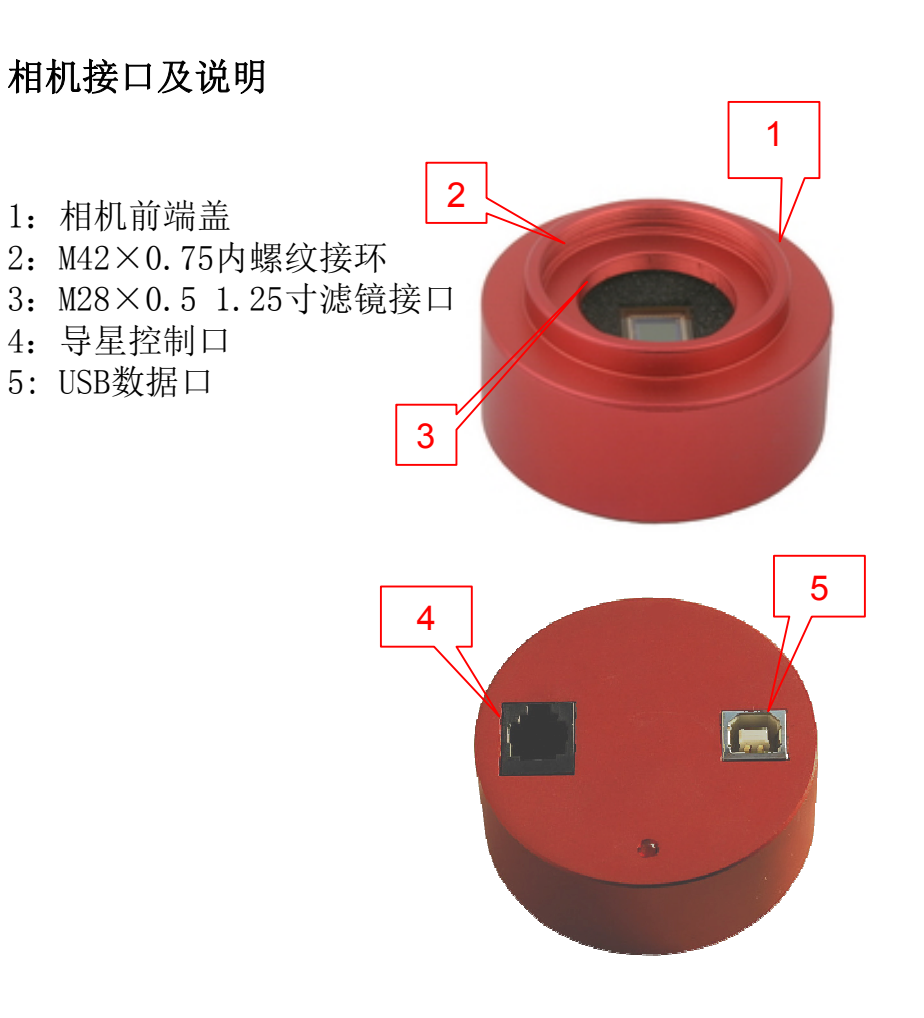

## 快速入门及相机驱动安装

- 从<u>http://www.qhyccd.com/download.html</u>下载最新版的 QHY5V驱动安装程序(WINUSB 64/32版本),该版本支持windowsXP,windowsVista和windows 7,64及32位版本。
- 2 运行驱动安装程序,直到程序运行完毕。
- 3 使用USB线连接电脑与相机。
- ▶ 从<u>http://www.qhyccd.com/download.html</u>下载运行QGVideo32(for QHY5V)软件,如果QHY5V驱动安装正确,软件将显示CONNECTED并启动软件界面,同时显示QHY5V实时采集的图像。此时QHY5V背面的指示灯将亮起。

## QHYCCD

## 产品使用温度和湿度

QHY5V使用温度为-20摄氏度到+30摄氏度。 相对湿度RH=0%-90%。

#### QHY5V芯片的读出模式

QHY5V为单通道输出,逐行扫描的CMOS芯片。支持 无压缩的视频数据数据输出。

#### CMOS表面的清洁

如果CMOS表面有较大的灰尘,影响成像效果,则可 以对芯片表面进行清洁处理;对于较小的灰尘,建 议尝试使用平场的方法进行处理。

#### 清洁方法

使用手动泵对表面的灰尘进行清洁。对于无法吹掉的污渍,使用镜头纸或者市面上可以买到的单反相机专用清洁套装对CMOS表面进行清洁。

对于镜头纸,正确的清洁方法为 ①首先用肥皂清洗双手。 ②取一张镜头纸,折叠一次或者两次(不可折叠太 多,折叠太多以后,镜头纸会产生很尖锐的棱角,可能划伤CMOS玻璃表面) ③对着CMOS哈一口气,然后用手压在镜头纸上,保持适当的压力,对CMOS表面进行擦拭。

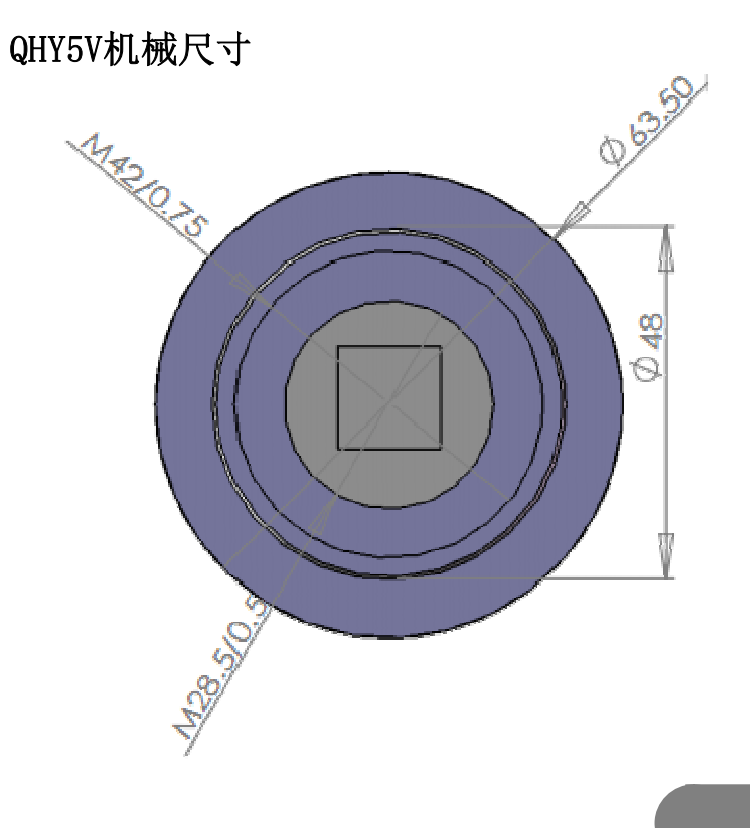

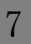

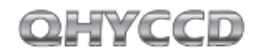

User Manual

# QHY5V后截距

QHY5V的后截距为12.5mm

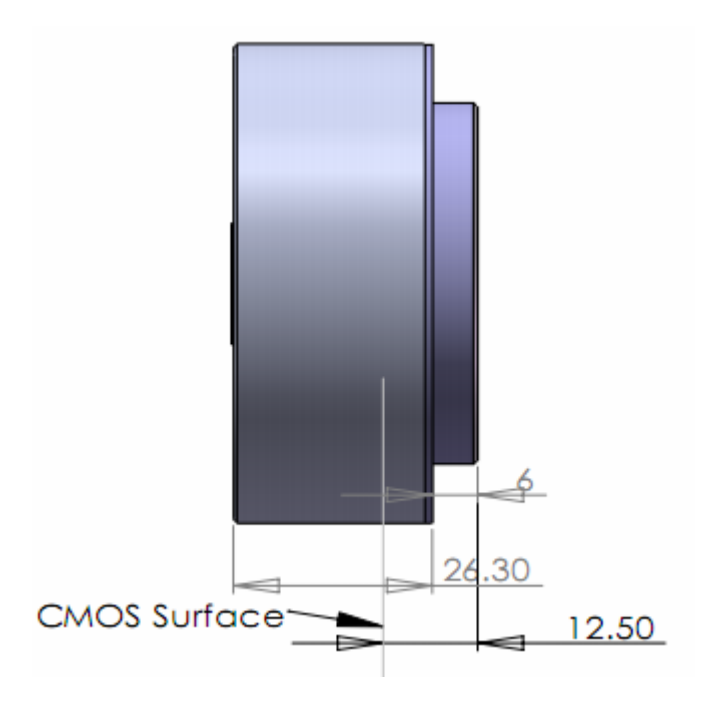

**User Manual** 

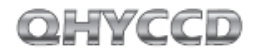

#### 拍摄软件QGVideo32入门简易教程

- QGVideo32是QHY5V的拍摄软件,该软件使用简单,操作明了,适合拍摄行星或月球等无压缩视频数据。
- Ⅰ 运行QGVideo32,如果QHY5V的驱动安装正确并连接QHY5V,软件将显示CONNECTED并进入软件,若没有正确安装QHY5V,则显示No Camera Detected。
- 2 进入软件,选择菜单栏的Language-Chinese,将软件语言转换为中文。
- 3 选择菜单栏的图像捕捉-Select Capture Location,设置拍摄的视频需要保存的位置。
- 选择菜单栏的图像捕捉-Select Base Filename, 设置拍摄的视频(图像序列)的基准文件名。
- 5 在软件左侧可以设置拍摄的画幅,请注意该画幅是 对于最大画幅进行边缘剪裁的尺寸,而不是对最大 画幅进行缩放。
- 6 在软件界面的左侧设置拍摄的曝光时间和增益,其 效果可以实时的在右侧的预览图像显示出来。
- ② 设置帧间延迟,即帧与帧之间的拍摄延迟,这个时间主要是用来传输图像的,因此必须根据计算机的性能选择合适的时间,让拍摄完成一帧后将其传输至计算机再拍摄第二帧。

- 8 设置已拍摄帧数,该选项即设置需要拍摄的视频的 帧数。
- 处理黑场数量是拍摄的暗场数量。使用该功能将在 拍摄物体前先拍摄一段暗场,在拍摄结束后软件会 将拍摄的亮帧自动减去暗场以进行简单的去除暗场 校准操作。
- 10 点击AVI按钮,开始拍摄无压缩格式的AVI视频。

OHYCCD

## 在MAXIM DL使用QHY5V导星

QHY5V自带有导星口,用户可以使用QHY5V的导星口通过ASCOM输出导星信号进行导星。

- 从 <u>http://www.qhyccd.com/download.html</u>下 载 QHY5V的ASCOM插件并安装。
  将QHY5V用导星线和赤道仪导星口相连接。
  运行MAXIMDL软件,选择工具栏的相机图标。将出现一个Camera Control的窗口。一般导星使用Camera2,在该窗口的Setup中,按Setup Camera按钮,在Camera Model下拉选单里面选择ASCOM.点击Advanced按钮,在ASCOM Camera Choose窗口中,选择下拉菜单中的相机型号: CMOS QHY5V Camera。然后点击Properties按钮,设置GAIN。点击确定以后,回到Camera Control窗口,点击Connect按钮。
  在Camera Control里面,选择Guide分栏。
- **5** 在Seconds里面设置曝光时间,单位为秒。
- 6 点击"Settings",打开"Guider Settings"窗口,在
  - "Settings"选项卡的"Exposure Settings"区域点击 "Reset",将拍摄区域恢复为最大范围,点击"OK"保 存。
- ⑦ 选择Expose,点击Start开始曝光,拍摄一张图像。

- 拍摄完毕,图像会显示出来,然后通过 Screen Stretch工具,调节图像的位数拉 伸。
- 再次点击"Settings",打开"Guider Settings"窗口,在刚才拍摄的图像上用 鼠标拖动拉出一个区域,这个区域就是 CMOS要拍摄的区域。点击"OK"保存。
- 选择Expose,点击Start拍摄一张新的图像。这张图像就是刚才选择的那部分区域的图像。
- 在拍摄的图像上找到一个星点,用鼠标拖动将其框选出来。
- 12 点击"Calibrate",开始校准赤道仪。
- 校准完成后,点击"Options",选择"No Calibration",即对导星的图像不进行校 准。
- **1** 选择"Track",点击"Start"开始导星。
- **15** 点击"Graph"按钮,打开导星的精度图。

## QHYCCD

# 在PHD使用QHY5V导星

| 1 | 从 <u>http://www.qhyccd.com/download.html</u> 下 载 |
|---|--------------------------------------------------|
|   | QHY5V的ASCOM插件并安装。                                |
| 2 | 将QHY5V用导星线和赤道仪导星口相连接。                            |
| 3 | 运行PHD软件,选择Connect to Camera按钮 📷,                 |
|   | 在弹出的Cemera connection窗口选择ASCOM v5                |
|   | camera, 点击OK进入ASCOM的CCD设置, 在ASCOM                |
|   | Camera Chooser窗口中,选择下拉菜单中的相机型                    |
|   | 号: CMOS QHY5V Camera。然后点击Properties按             |
|   | 钮,设置GAIN。点击OK以后,回到PHD主界面。                        |
| 4 | 点击菜单栏的Mount On-camera, 再点击Connect                |
|   | to telescope按钮 🛒,连接赤道仪。                          |
| 5 | 点击 🛜 , 开始曝光, 在右侧的下拉菜单可以更改                        |
|   | 曝光时间,右侧的滑块可以更改显示的亮度。                             |
| 6 | 在图像中找到一个星点,用鼠标点击,软件将出现                           |
|   | 一个绿色的框表示被导星已选中。                                  |
| 7 | 点击 🕼 开始导星。                                       |
| 8 | 点击菜单栏的Tools-Enable Graph可以打开导星精                  |
|   | 度图。                                              |
|   |                                                  |

## QHY5V导星口定义

QHY5V导星口定义为ST-4导星口类型,用户可参照下图进行了解。

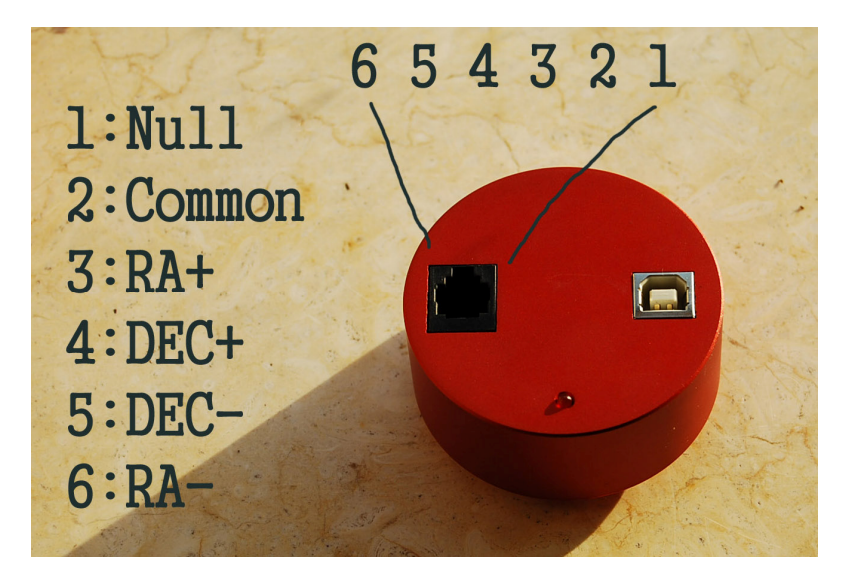